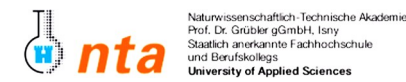

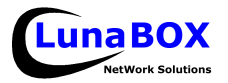

Sie können sich eine Kopie dieses Blattes unter ftp://lunabox.de/fh-isny/13.Info/ oder unter http://lunabox.de/13.info herunterladen.

#### THEMA: Einrichten eines DNS-Servers.

### 1. Namensauflösung allgemein

Um nicht beim z.B. Browsen durchs Internet auswendig gelernte IP-Adressen eingeben zu müssen, um Google zu erreichen gibt es mehrere Systeme um Host-Namen zu IP-Adressen (und umgekehrt umzusetzen).

Eine einfache Möglichkeit, um dies auf einem einzelnen PC für eine überschaubare Anzahl von Hosts zu realisieren, ist eine (ASCII-) Tabelle in der Datei /etc/hosts.

Tragen Sie folgendes ein, und überprüfen Sie das Ergebnis mit einem ping an "server":10.10.160.5server.pc-lab5.fh-isny.deserver

### 2. DNS-Server

Um nicht an jeden Computer riesige Textdateien zu pflegen, gibt es den DNS-Server – eine verteilte, hierarchische Datenbank. Wir werden hier nicht zu sehr detailiert auf das DNS-System eingehen, da es den Rahmen des Praktikums sprengen würde.

Jedes (Netzwerk-) Betriebssystem enthält eine Komponente, die über verschiedenen Quellen (/etc/hosts, DNS-Server, ...) versucht herauszufinden welche IP zu einem angefragten Host-Namen zugeordnet ist – der sog. **resolver**.

Unter Unix wird der resolver mithilfe der Datei /etc/resolv.conf konfiguriert. Dort sind die zu verwendenden DNS-Server eingetragen. In /etc/nsswitch.conf ist standardmäßig festgehalten, dass zuerst die hosts-Datei und dann erst DNS-Server befragt werden.

# 3. DNS-Server 'Bind' installieren

Verwenden Sie wie unter Gentoo-Linux gewohnt "**emerge**" um den weltweit am häufigsten eingesetzten DNS-Server "BIND" (Berkeley Internet Name Daemon) zu installieren.

Prüfen Sie diesmal zuvor mit **"emerge -pv bind**", welche USE-Flags verwendet werden. Die meisten sind in unserem Fall nicht nötig und können deaktiviert werden – damit gibt es weniger Abhängigkeiten und Code zu compilieren.

Um USE-Flags gezielt für einzelne Programme einzustellen, kann eine entsprechende Zeile in der Datei
/etc/portage/package.use wie folgt erzeugt werden (eine Zeile):
echo "net-dns/bind idn doc -berkdb -ipv6 -ldap -mysql -ssl -dlz -odbc -postgres -threads"
>> /etc/portage/package.use

**ANMERKUNG**: Organisieren Sie sich, und laden Sie die Datei nur einmal herunter (landet nach emerge automatisch in /usr/portage/distfiles). Verwenden Sie den früher installierten FTP-Server um die Datei für alle zugänglich zu machen. Alle anderen können dann mit **wget** die Datei lokal holen (einfach vor dem emergen nach /usr/portage/distfiles kopieren)!

Prüfen Sie dann nochmal mit **"emerge -av bind**", ob alles passt und bestätigen Sie dann.

Starten Sie Bind und tragen Sie Ihn mit rc-update zum automatischen Start ein. Anschließend tragen Sie die Zeile "nameserver 127.0.0.1" in der Datei /etc/resolv.conf am Beginn der Datei ein. Durch Ihrem DHCP-Client sollte in der Datei schon ein DNS-Server stehen (vermutlich 10.10.100.1) – tragen Sie diesen als "forwarders" in der Bind- Konfiguration /etc/bind/named.conf ein.

## 4. Universal-Tool 'Webmin' installieren

Um die DNS-Einträge einfachen handhaben zu können, ist es vorteilhaft ein Tool wie z.B. webmin zu verwenden.

Installieren Sie **webmin** [ sh. <u>Anmerkung</u> oben ] und starten Sie ihn wie gewohnt mit dem passenden Script in /etc/init.d/. Anschließend sollte es möglich sein, dass Sie in Ihrem Browser folgende Adresse (<u>IP anpassen</u> -> ifconfig eth0 unter Linux) aufrufen: <u>https://10.160.XXX:10000</u>

Nach der Anmeldung als "root" gehen Sie auf "Server" -> "BIND" -> "Neue Master-Zone anlegen". Legen Sie eine Zone Ihrer Wahl (z.B. "test.net") an und fügen Sie Adressen hinzu. Nach einem DNS-Neustart sollte mit dem Abfrage-Tool **dig** eine Antwort kommen.

Beispiel-Aufruf: dig ANY @127.0.0.1 beispielhost.test.net (anpassen!)